## Hinweise zur Durchführung von Online Prüfungen im Moodleexam mit dem Safe Exam Browser

In diesen Hinweisen haben wir wichtige Informationen für Sie zusammengefasst. Bitte lesen Sie sich diese genau durch!

Wenn Sie zu einer Onlineprüfung angemeldet sind, loggen Sie sich spätestens 30 Minuten vor Klausurbeginn im Moodle Online Klausuren ein.

## Startseite der Hochschule → Quicklinks → Online Klausuren → Login → Login mit Hochschul-Account

| C D Intel Stationers and such the | Understein                                         |                                                                                                    | 20.05.8 |
|-----------------------------------|----------------------------------------------------|----------------------------------------------------------------------------------------------------|---------|
|                                   |                                                    |                                                                                                    |         |
|                                   | h                                                  | DO NO FAL NORD HUSDN<br>Intervity of Applied Baseosa                                                                             |         |
|                                   | Averationume<br>Element<br>Cl Averationumit moreon | Semilary urganet <sup>1</sup> Default and Semilary set <b>6</b> Technologies and Technologies and the Upper technologies and the |         |
|                                   | Logia                                              |                                                                                                    |         |
|                                   |                                                    |                                                                                                    |         |
|                                   |                                                    |                                                                                                    |         |
|                                   |                                                    |                                                                                                    |         |
|                                   |                                                    |                                                                                                    |         |
|                                   |                                                    |                                                                                                    |         |
| Se u<br>Ban                       | af dist argumentat.                                |                                                                                                    |         |

Hier geben Sie bitte Ihre bekannten Anmeldedaten ein.

Jetzt befinden Sie sich auf dem Dashboard. Hier finden Sie alle relevanten Informationen und Ihre angemeldeten Onlineklausuren.

|                                                               | southereards my                                                                                                    |                                                                                                    |                                                                                                    |                                                    |                                   |                                         |                                         | <br>       | 0 1     | 1.1 |
|---------------------------------------------------------------|----------------------------------------------------------------------------------------------------|----------------------------------------------------------------------------------------------------|----------------------------------------------------------------------------------------------------|----------------------------------------------------|-----------------------------------|-----------------------------------------|-----------------------------------------|------------|---------|-----|
| ha monorest temperature                                       | Owners and m                                                                                                    |                                                                                                    |                                                                                                    |                                                    |                                   |                                         |                                         | <br>Base C | teres ( | 1.5 |
| Sandhouand<br>Starbaithe<br>National                          | Speechen<br>Bracking Severader Frahmanne indetter<br>Speechen<br>Proguet start seiter unter 21 maiers                                                                                              | ngenst mit en einen Geenheit siech                                                                  |                                                                                                    |                                                    |                                   | 1 1 1 1 1 1 1 1 1 1 1 1 1 1 1 1 1 1 1 1 | 8 - 1 - 1 - 1 - 1 - 1 - 1 - 1 - 1 - 1 - | 4 9 A B    | 1       |     |
| nere Desier.<br>Nere Desier                                   | Ossenitual and Epicael John Tellops.<br>Michilip: Bills versucher Streichtliche Politium<br>ober einer nach Abgebeiter Holfung boorder<br>Reisenen                                                 | in she Russ nor dan sigenti<br>wordon kani, titta Starto                                            | formele zu etartan. Der Safe Daam Br<br>Tig der Helfung atzt sach der Boer                                                 | ower (200) bit is bordy.<br>hung / Monthisining is | net, Arts<br>Sen BOB Sprin<br>Dam | verie 1<br>e works                      | lerrine<br>pyn Spr<br>dw .              |            |         |     |
| ngmithumatikanasik II<br>Islah 2011<br>Islah - Administration | Hos Orlins Generativene evens<br>Jeer Balaneres<br>Districtions de des der bergin in Solid Fran-<br>bergin Sin de des der bergin in Solid Fran-<br>bergin - Nationalitat ware new Decel S<br>Lenne | t de la ser la tar la tar la tar la tar                                                             | ustraurg wet, Brain takes the soft de                                                                                      | antiprocende Texcos har                            | Durate                            |                                         |                                         |            |         |     |
|                                                               | Taniberts                                                                                                    |                                                                                                    |                                                                                                    | Billions . III                                     | adel =                            |                                         |                                         |            |         |     |
|                                                               | Kurtulento<br>T Ale jueller aus insist entirenti, -<br>Unrelanderen<br>Engelnater<br>Rt. egenolearer                                                                                               | <ul> <li>Pulsagen lafar 2021<br/>bijennari iddenadis 10 21.07 2021</li> <li>Padapashinee</li> </ul> | <ul> <li>Fabrican Selection</li> <li>Fabrican Selection</li> <li>Fabrican Selection</li> <li>Fabrican Selection</li> </ul> | Antonene • 10                                      | -                                 |                                         |                                         |            |         |     |

In der Kursübersicht sehen Sie jetzt alle Klausuren, zu denen Sie angemeldet sind.

Sollte dies nicht der Fall sein, so sollten Sie über das Auswahlmenü Alle auswählen.

Zur Durchführung einzelner Online-Klausuren wird die Benutzung des Safe Exam Browsers Voraussetzung sein.

Bitte laden Sie sich die entsprechende Version herunter und installieren Sie sich diese bereits **im Vorfeld** Ihrer Online-Klausur.

Die Software ist kostenlos und kann über die Links für Windows 10 bzw. Mac (ab macOS 10.11) heruntergeladen werden.

## Download SEB Version 2.3.2 für macOSLink/URL

Download SEB Version 3.1.1.250 für WindowsLink/URL

Führen Sie bitte immer den Speedtest durch. Empfohlene Werte für Ping und Jitter sind unter 30ms Der Wert für Download sollte über einem 1 Mbps liegen und der Wert für Upload sollte bei 1 Mbps oder drüber sein.

Speedtest: Internet Verbindungstest Hochschule Nordhausen (hs-nordhausen.de)

## Wir empfehlen Ihnen, unbedingt im Vorfeld den Testkurs durchzuführen.

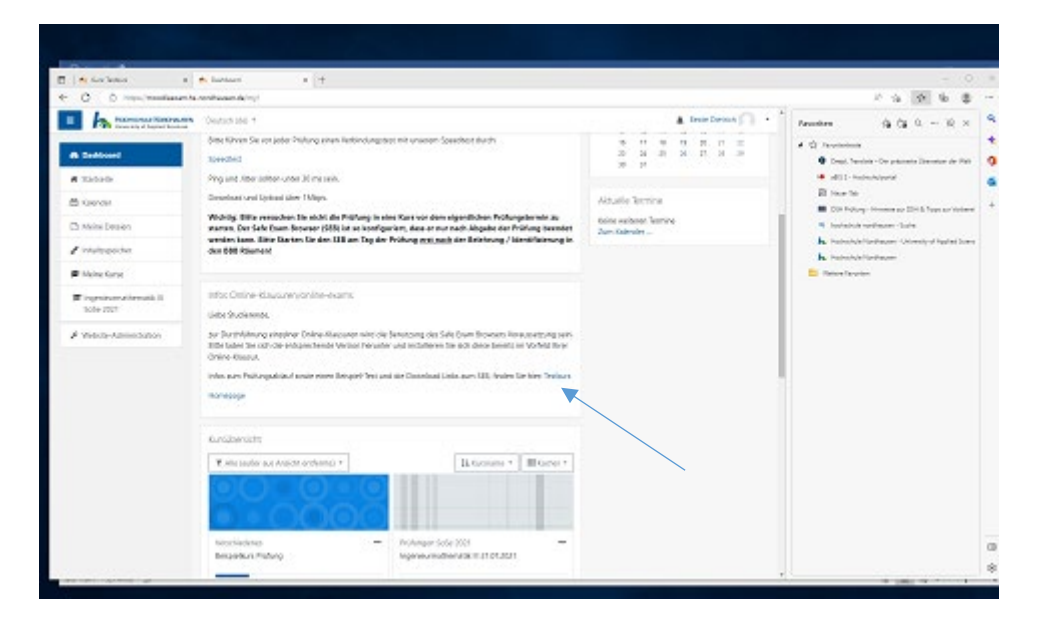

Während der Prüfungen werden Sie überwacht und im Vorfeld erfolgt eine Identitätsüberprüfung.

Das Prüfungsamt veröffentlicht spätestens zwei Tage vor dem Prüfungstermin die Ihnen zugewiesenen Videoräume (BBB) auf Moodle und ebenfalls direkt in der Prüfung auf Moodleexam.

| C O manimutate                                                   | <ul> <li>An analysis delay static from physical 1000</li> </ul>                                                                                                    |                               |                                                                                                    |
|------------------------------------------------------------------|----------------------------------------------------------------------------------------------------|-------------------------------|----------------------------------------------------------------------------------------------------|
| h terrere                                                        | 🔊 Gerani ise 4                                                                                                    | 🛔 Dear Denash 🎧 🔸             | Penders (g. (g. 0 10. ×                                                                                                    |
| WTT Pollari- and<br>Britishing sold Sole 22<br>P Tolesting Songe | WPF Polizei- und Ordnungsrecht 12.08.2022<br>Bellemi / Bare / Netware Bale 202 / WP Network Chinagenite Bale 20                                                                                                    | O -<br>Esselveter-treat-tuber | O Parameters     One Stretchers     One Stretcher - One primerie Direction de Heil     del 11 - Instructury and     Directory     Directory     One State     One State     One State |
| ) Allgementern.<br>9 Admitterni 1                                | Sancharger<br>Mill Faces und Granupsion:                                                                                                    | 88                            | <ul> <li>Restantial and many lists</li> <li>Restantial instances - Lower of Agent Lower</li> <li>Restantial instances</li> <li>Status (Restance)</li> </ul>                           |
| o Akuzoviti 3<br>o Akuzoviti 1<br>o Akuzoviti 4                  | Hitsened<br>unkernenden Georgesammens<br>Dietrogenen<br>Dietrogenen                                                                                                    | 8                             |                                                                                                    |
| DeMiled                                                          | Senserver                                                                                                    | 8                             |                                                                                                    |
| t Gener                                                          | Abschnitt 1                                                                                                    |                               |                                                                                                    |
| Mohe Desiren                                                     | 2011 L 20 2                                                                                                    |                               |                                                                                                    |
| rintelpender                                                     | HUSCHINE 2                                                                                                    |                               |                                                                                                    |
| T Mainer Garge                                                   | Abschnitt 3                                                                                                    |                               |                                                                                                    |
| Pogninanakreatik II.<br>Sole 2007                                | Abschoot 4                                                                                                    |                               |                                                                                                    |
| Velocite-Administration                                          | Concerning of the second second |                               |                                                                                                    |
|                                                                  |                                                                                                    |                               |                                                                                                    |

Bitte loggen Sie sich 30 Minuten vor Prüfungsbeginn in den Ihnen zugewiesenen Raum ein.

| 1                                                                   |                                                                                                    | - 3                                                                                                    |
|---------------------------------------------------------------------|----------------------------------------------------------------------------------------------------|----------------------------------------------------------------------------------------------------|
| C 0 mm/metaneta                                                     | r<br>andreaan de twee heelmet en wieden aan de lief.                                                                    | 1 3 2 5 5                                                                                                    |
|                                                                     | Country top * 🔹 Brown Darman 🎧 •                                                                                        | Anosten Grig G R -                                                                                                    |
| Kuchi, Buchtzwanj urić<br>Interderung Solicitzi<br>Tohnalman, Inner | Kaufm. Buchführung und Bilanzierung 21.08.2020<br>Indexes/ Westlar / Kahlunderg ad University (Collector / Dente        | Or Transistent     Oral, Nevlex - On planets Device on the     oral, Nevlex - On planets Device on the     Distribution of the     Distribution of the     One field      Distribution for the planet of the field on the |
| C Algorithm                                                         | Raum 1 0 -                                                                                                    | <ul> <li>R. Installula surfaces: Units</li> <li>R. Installula Installance: United of Installance</li> </ul>                                                                                                    |
| C: Meximit 1                                                        |                                                                                                    | h. Halvaharlandwarer                                                                                                    |
| Co Asserved a                                                       | Che Autor as they visited in the second process are claring dependent.                                                  | C Salar Sector                                                                                                    |
| Co Askawel 1                                                        |                                                                                                    |                                                                                                    |
| A Carloned                                                          | - Sitedman                                                                                                    |                                                                                                    |
| # 33030                                                             | Aufzeichnungen<br>ter Bestre Mehren sitt er betre B. Stechenoope                                                        |                                                                                                    |
| 🗄 Kawatar                                                           |                                                                                                    |                                                                                                    |
| D Mane Depico                                                       |                                                                                                    |                                                                                                    |
| I statupoda                                                         | Opener On: Buildinger and Bingerson                                                                                     |                                                                                                    |
| P Neite forse                                                       | AutoSone (\$200) Deel 2a 4                                                                                              |                                                                                                    |
| Improvementation (1)<br>305+2007                                    |                                                                                                    |                                                                                                    |
| A Valuta-Administration                                             | • Enkerenteisen nutiener Jette                                                                                          |                                                                                                    |
|                                                                     | ter mit sommeter all findet trebels flagooft<br>fandet, bestämmer and Merekamer böckbör<br>fandetsbestämter i Intername |                                                                                                    |
| 1                                                                   |                                                                                                    | 1                                                                                                    |

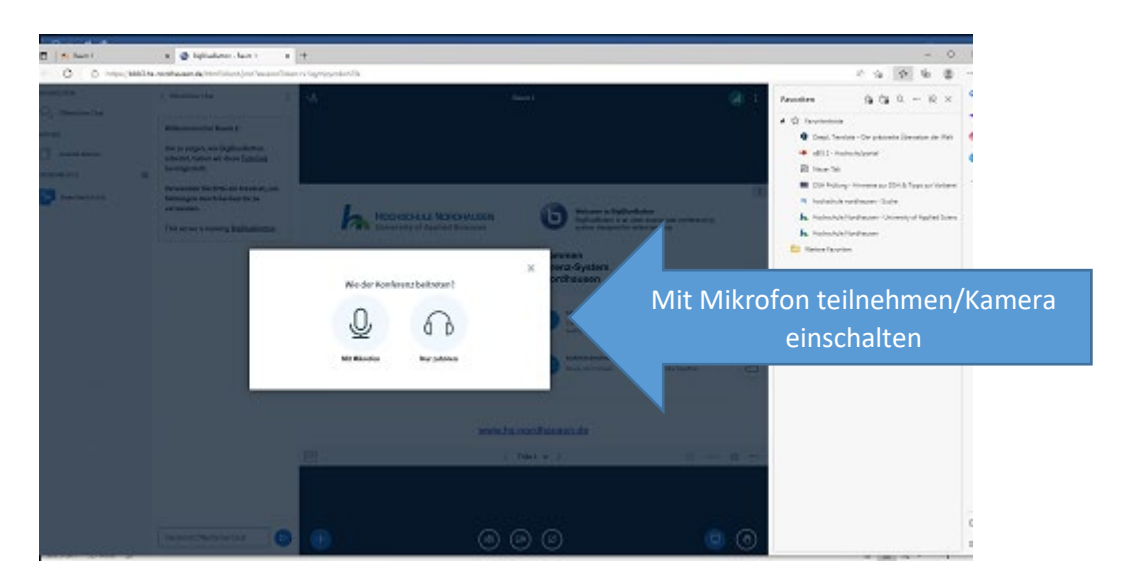

Durch die Aufsichten werden die Identitätsüberprüfung (halten Sie die THOSKA sowie die Einverständniserklärung bereit) und die Belehrungen durchgeführt. Im Anschluss erhalten Sie von der Aufsicht das Passwort für den Test. Sie bleiben während der gesamten Klausur im BBB-Raum. Ohne eine Sichtbarkeit im BBB-Raum darf die Prüfungsleistung nicht gewertet werden. Schalten Sie Ihre Mikrofone während der Prüfung aus.

Wenn die Aufsicht Ihnen das Startzeichen gibt, gehen Sie in die Klausur.

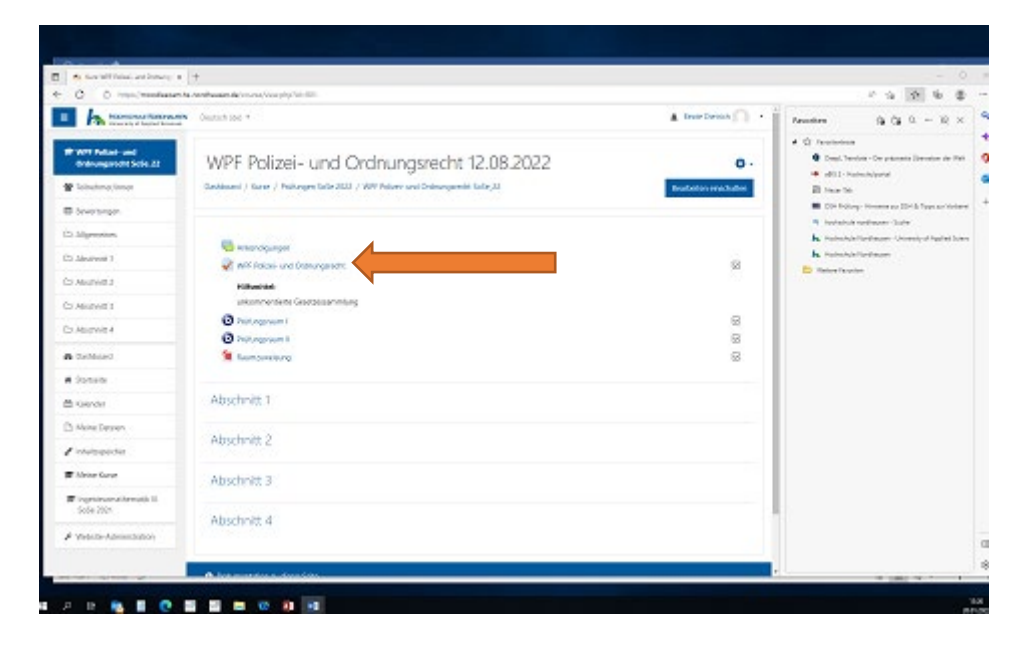

| Harrison & Ballet Annual                                                                                | Oward (Sei 1                                                                                                    |                                                      |                                     | A Deale Danish               |
|----------------------------------------------------------------------------------------------------|----------------------------------------------------------------------------------------------------|------------------------------------------------------|-------------------------------------|------------------------------|
| <ul> <li>With European Childrey, 27</li> <li>Technologies, Samon</li> <li>Freewonager, Samon</li> </ul> | WPF Europarech                                                                                                    | t 10.08.2022<br>2007 / WP Despensie Dele 20 / Algeme | een, / Europaeer Millerin, 2000     |                              |
| 7 Alligemedines                                                                                         | Europanacht CoCa 20                                                                                                    | 22                                                   |                                     | 0.                           |
| Alservier I                                                                                             | Europercon sosejec                                                                                                    | 76-86                                                |                                     |                              |
| Atomie 2                                                                                                | Explanation retrainment                                                                                                    |                                                      |                                     |                              |
| Alexives 1                                                                                              | - entropy of the contraction of the contraction of | oparente (Bede Texte Camparente ana NGMG)<br>2001    | Commission Sector, Paraprotentariae | und teiniste Harterungen und |
| January a                                                                                               |                                                                                                    |                                                      |                                     |                              |
| Gebbard                                                                                                 |                                                                                                    | Intended Very                                        | aiter 1                             |                              |
| Sateir                                                                                                  |                                                                                                    | Deper Retrochielt an Weberg                          | op. 50. August 2623, 10110          |                              |
| Katinder                                                                                                |                                                                                                    | Bur Talmahme am Text bandt                           | iger Sie ein Kennwort               |                              |
| Meter Dillation                                                                                         | For deca                                                                                                    | n fod wurde fellijefejd, dass er ausscheetlich i     | e Mellon blank Golgfillyl se        | identican's                  |
| Webpider                                                                                                |                                                                                                    | fion/gatation has                                    | unt priochen                        |                              |
| Aboles Garan                                                                                            |                                                                                                    | Settepenner                                          | 130,444                             |                              |
| Firgeniestrachematik II.<br>Juda 2021                                                                   |                                                                                                    | Verauche<br>Zursch nam                               | a<br>NA                             |                              |
| Veteral Administration                                                                                  |                                                                                                    |                                                      |                                     |                              |
|                                                                                                    |                                                                                                    | Design and                                           |                                     |                              |

Um den Test zu starten klicken Sie den Test an und wählen dann die Option "Safe Exam Browser starten", dann sollte sich der Safe Exam Browser (SEB) öffnen und Sie sollten erneut die Login-Seite sehen. Hier müssen Sie sich erneut anmelden und werden dann aufgefordert das Testpasswort einzugeben.

Sollte der SEB nicht automatisch starten, wählen Sie bitte die Option "Konfiguration herunterladen" und starten Sie diese mit dem SEB manuell.

Achtung!!! Es ist nicht möglich, dass Testpasswort über copy and paste einzufügen. Jetzt sehen Sie Ihre Klausuraufgaben und können mit der Lösung beginnen.

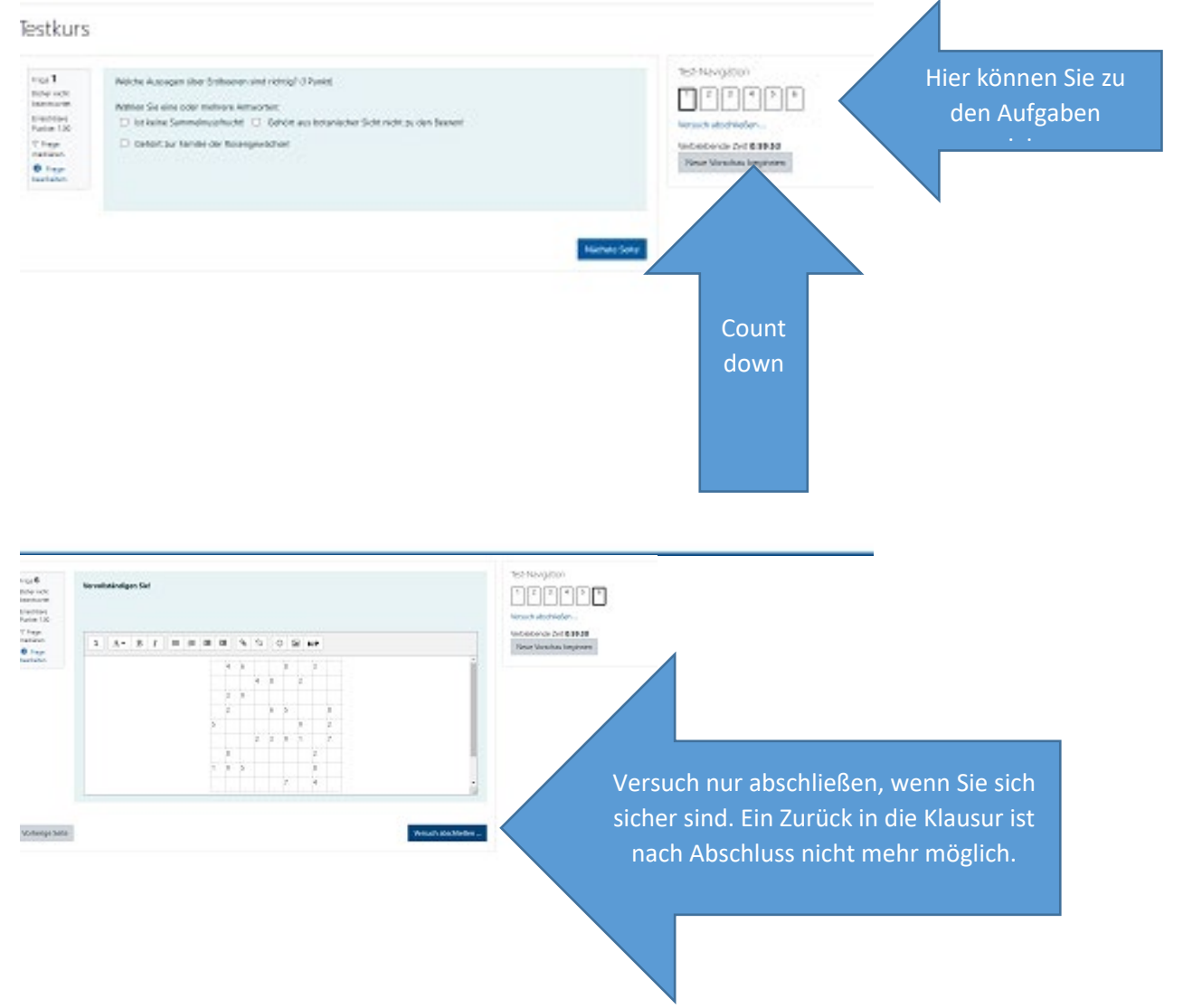